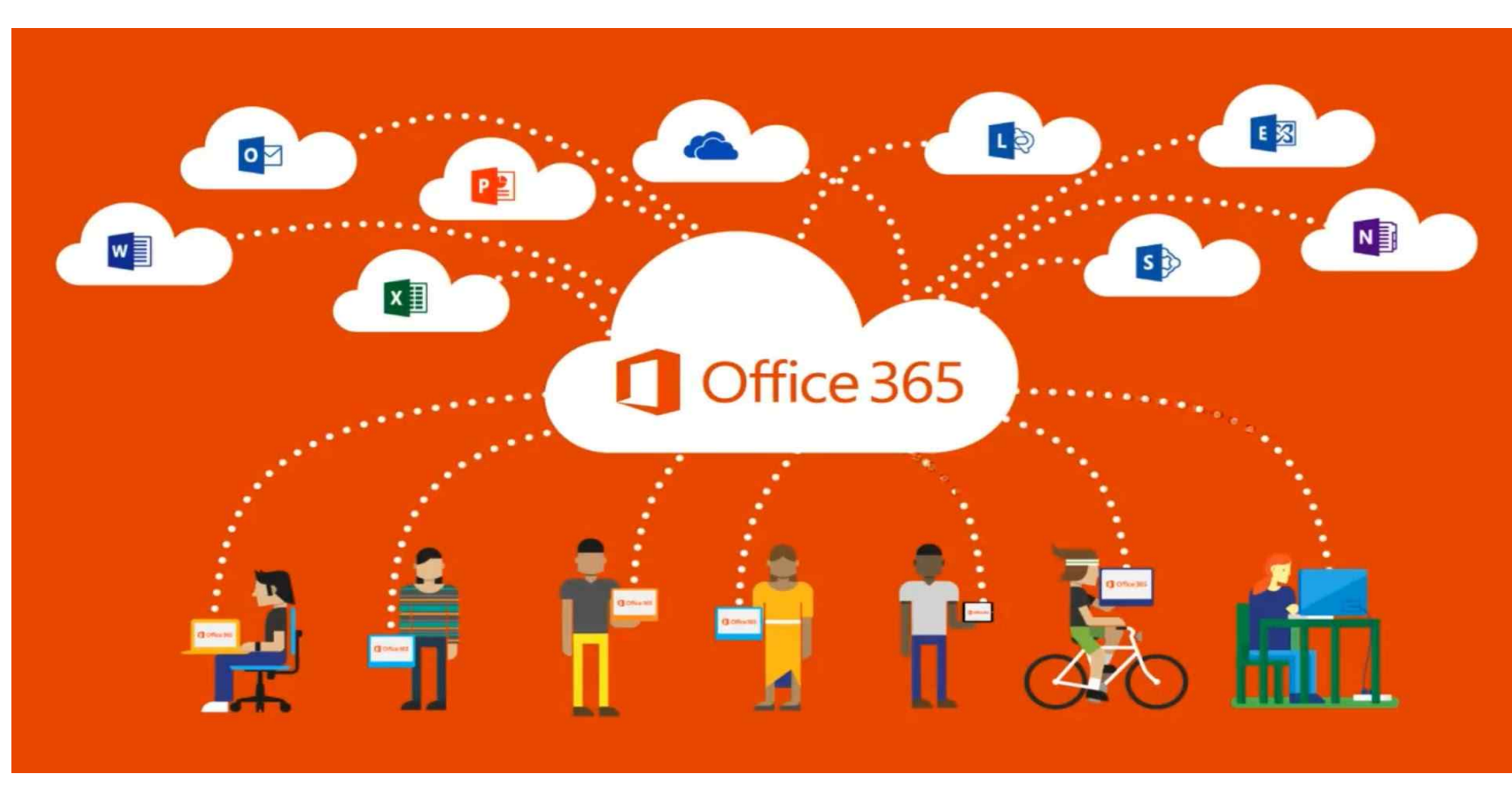

# 오피스365 서비스 사용 매뉴얼

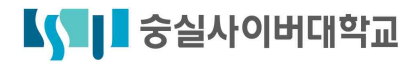

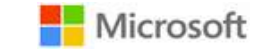

## 오피스365서비스는 숭실사이버대학교 재학생에게 제공되는 서비스입니다. ※ 졸업생 및 휴학생, 제적생, 시간제등록생은 서비스 이용이 불가합니다.

# ◎ 회원 가입(계정생성) 하기

## ① 대학홈페이지 로그인

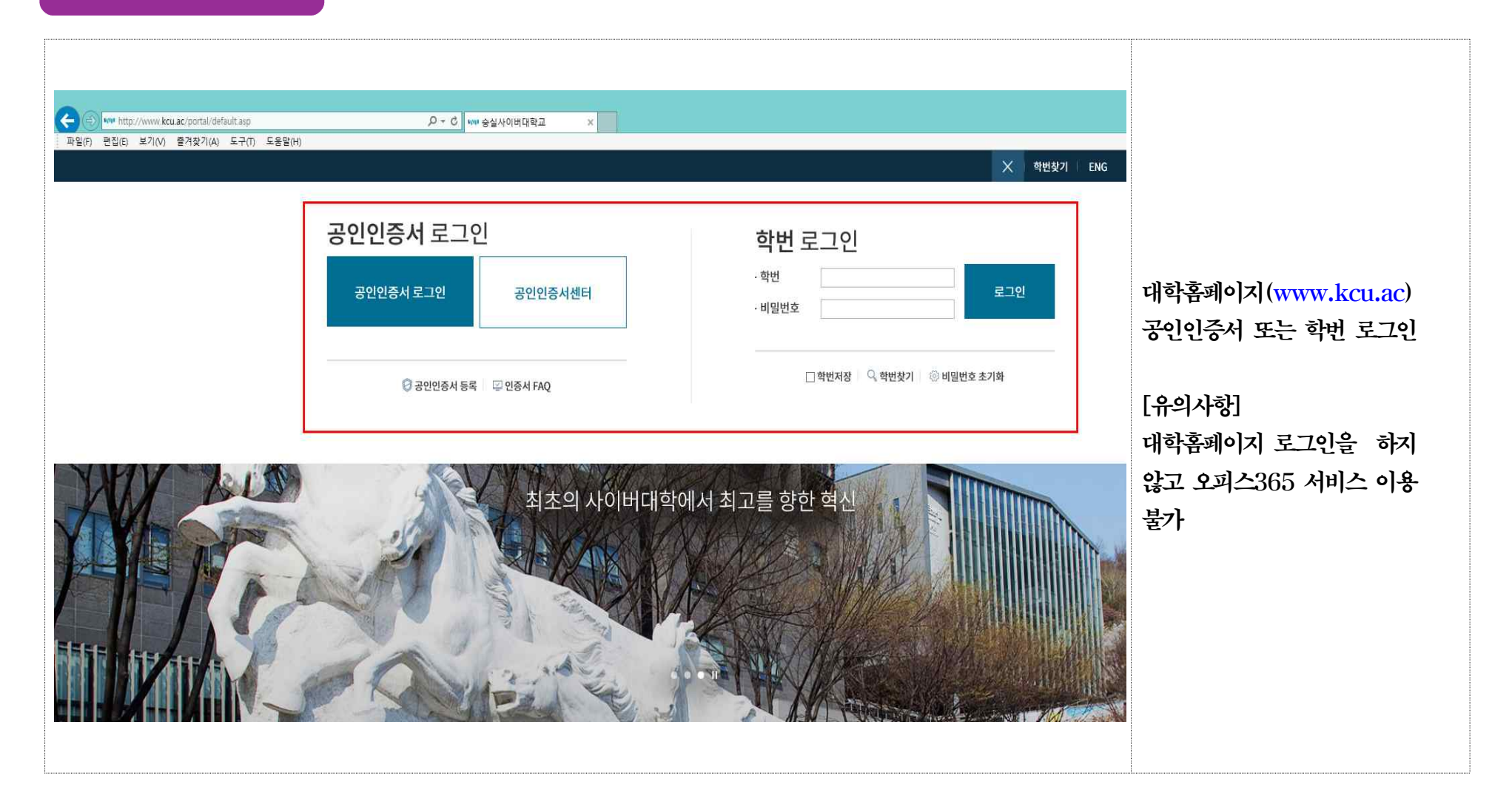

## ② 오피스365 페이지 이동 후 [오피스365 가입] 클릭

### Microsoft Office365 지원 서비스

마이크로소프트사악의 계약을 통하여 승실사이버대학교 재학생에게 마이크로소프트 최신 정품 Office를 무료로 이용할 수 있도록 지원하는 서비스입니다.

#### S Office365 서비스

파워포인트, 액셀, 워드, 원노트 등 MS 오피스 설치 및 사용 1TB 클라우드 공간 제공 및 파일 관리 공유 스마트 디바이스에 연결하여 메일 및 일정관리, 연락처 확인

#### 🔳 Office365 이용 절차

Office365 사용은 대학홈페이지 로그인 후 메인페이지 상단 [대학생활] - [Office365] 클릭 후 회원가입(계정 생성) 후 사용할 수 있습니다.

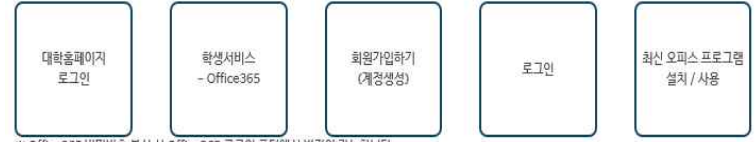

※ Office365 비밀번호 분실 시 Office365 로그인 포털에서 변경이 가능합니다.

#### Coffice365 계정 도메인

[학생자] (회원가입 시) 개인설정 ID@msoffice.kcu.ac ※ Office365 계정 비밀번호 분실 시 회원가입 시 입력한 핸드폰번호 본인 인증을 통하여 초기화가 가능합니다.

#### ■ Office365 이용 유의사항

- Office365는 숭실사이버대학교 재학생에 한하여 제공됩니다.
- ※ 휴학 및 졸업, 제적, 시간제등록생은 사용이 제한됩니다.
- Office365는 1인 1계정만 발급 가능합니다.
- Office365는 1계정 최대 5개의 PC 또는 스마트폰에 무료 오피스 제품 설치가 가능합니다.
- Office365는 반드시 지정 경로(대학홈페이지 로그인 후)를 통해 본인 인증 후 이용 가능합니다.

#### Confice365 관련 문의

마이크로소프트 고객지원센터 ☆ 1577-9700 (월~금요일, 오전 9시 ~ 오후 6시) 마이크로소프트 Office365 온라인 도움말 : https://support.office.com/? omkt=ko-KR

오페스365 기업 오페스365 로그인

대학홈페이지 [대학생활] [학습지원서비스] [Office365 지원] 메뉴 클릭
 ② Office365지원서비스 페이지

하단 [오피스 365 가입] 클릭

## ③ 대학 전용 오피스365 페이지 가입하기 클릭

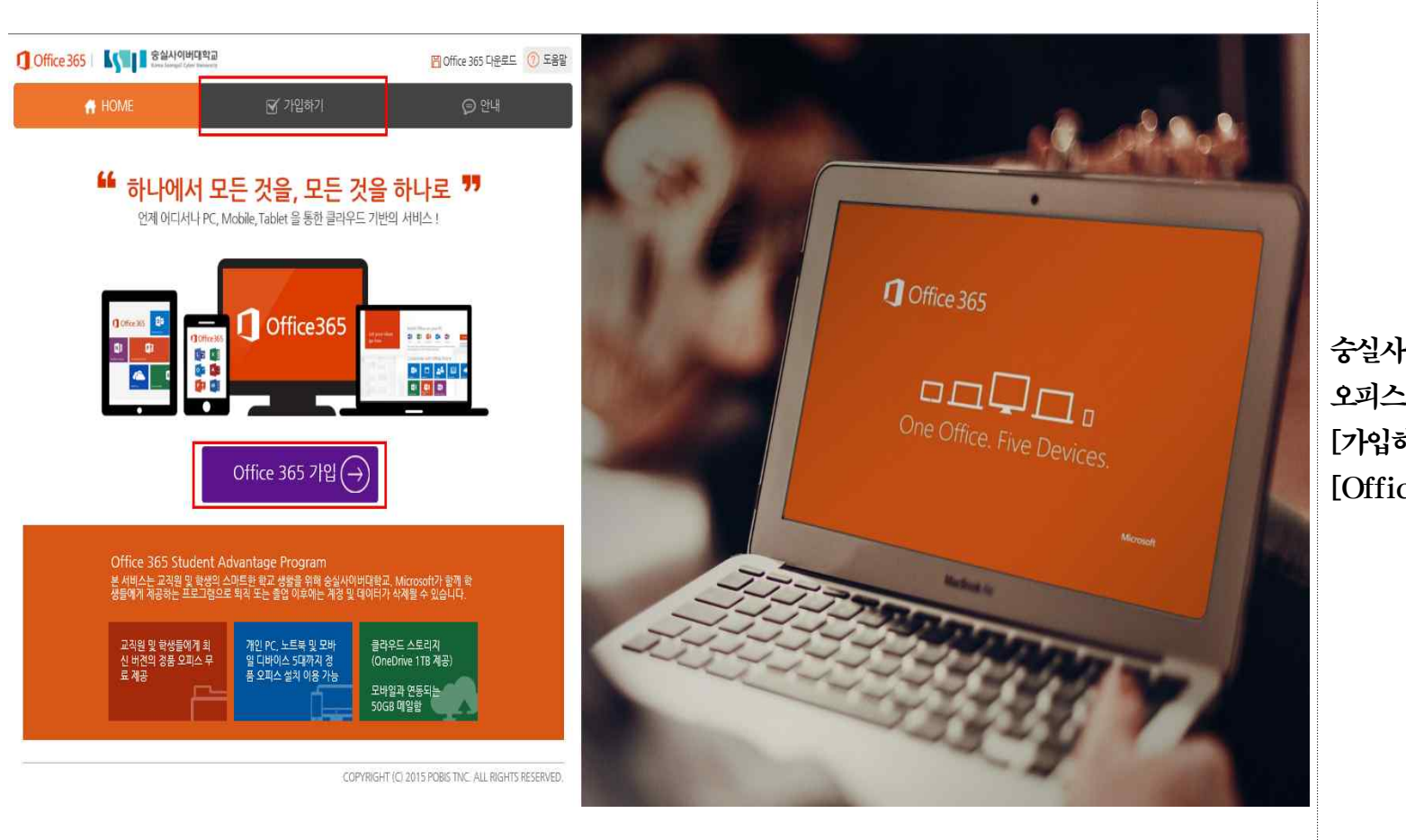

숭실사이버대학교 전용 오피스365 페이지 상단 [가입하기] 또는 중간 보라색 [Office 365 가입] 메뉴 클릭

| ④ 약관 동의 후 정보입력 |
|----------------|
|                |

| ff HOME 🗹 기입하기 🕞 안내                                                                                                    | ff HOME                                       |                   |
|----------------------------------------------------------------------------------------------------|-----------------------------------------------|-------------------|
| 이용약판 정보입력 가입완료                                                                                                    | 이용약관 정보입력 가입완료                                |                   |
| 이용약관                                                                                                    | 정보입력                                          |                   |
| 이용약관/개인정보수집 및 이용 모두 동의                                                                                                    | 학교 승실사이버대학교                                   | ① 이용약관 동의 항목 모두   |
| 12 목적 이외교 조사용법 (조지표비스타)에 방법 방법 단 가지 형이의 이러네 1/이트 (1881-046% Sec 특히 7/0) 세터 1/이트 (http://www.a365.univ.ed.0)                                                                                                    | 로그인 ID A 인하는 프그아 마르 인경하고 프로 부모에 후 기반하네요. 중복확인 | 체크 후 하단 [동의] 클릭   |
| · 사이트 학 왕들을 통하여 제공하는 인터넷 관련 서비스, Microsoft Office 305 영제지원,서비스 및 비타경포,서비스(NOR* 서비스(PDZ) 황와 관련<br>여 회사와 고객간의 권리와 의문, 책임사항 및 회원의 서비스 이용절차에 관한 사항을 규정함을 목적으로 합니다.<br> 2 조, 약관의 효력과 변경                                                                               | 이름                                            |                   |
| 이 약관은 인터넷 서비스 이용계약의 성격상 법 제24조 제2혈에 의거하여 웹사이트인 대한 Office 365 통합 가입 센터 홈페이지<br>ttb://www.0365unix.net)에 온라인으로 이 약관를 당시하고, 고객이 약관에 대해 '동악' 버튼를 클락받으로써 호력이 발생됩니다.<br>회사는 전자상거래 등에서의 소비지보호에 관한 법률, 약관의 규제에 관한 법률, 전자거리 기본법, 전자서영법, 정보볼신만 이용속간 등에 관한 법률,              | 비밀번호                                          | ID를 설정            |
| 서비스 이용악관에 등의합니다.(필수)                                                                                                    | 비밀번호 확인                                       | ③ 이름 기입 후 비밀번호 설정 |
| 쥐포비스타면새"(이하 '회사/는 고객님의 개인것보물 중요시하며, "정보통신망 이용속친 및 정보보호"에 관한 법률을 준수하고 있습니다. 회사는 개<br>전보뷰(관정함을 통하여 고관님께서 자공하사는 개인정보가 어떠한 용도와 방식으로 이용되고 있으며, 가인정보보호를 위해 어떠한 조치가 취해지고<br>는지 말라드립니다. 회사는 개인정보뷰급방법을 개장하는 경우 웹사이트를 통하여 공지할 것입니다.<br>- <mark>수경점는 개인정보 응용 및 수 입방법</mark> | 가입하기                                          | ④ 하단 [가입하기] 클릭    |
| 사는 회원가입, 상담, 서비스 신청 등의 서비스 제공을 위해 최소한의 개인정보를 수집하고 있습니다.<br>수집행복<br>말수형력 (아이디, 비밀번호, 휴대폰번호, 소속화코, EMai, 표시이름<br>개인정보 수집방법': 홈페이지(회원가입), 상당 및 문의(전호, 홈페이지), 설문 및 이벤트 참여, 제호사의 제공 등<br>U 비법버호는 제출 회회가이 시10㎡(10~367 예동족 외회사 또한유나 73%) 보카우 유치 양수니다.                   |                                               | ※ [유의사항]          |
| 개인정보 취급방침에 동의합니다.(필수)                                                                                                    |                                               | 가입 ID(계정)와 비밀번호는  |
| ffice 365 서비스 제공과 관련하여 국외사비를 이용할까 따라 다음과 같은 나용을 공자하며, 사용자 가민정보에 대한 국외이전동의를 구하고자 합니<br>이전된 먹어든는 가민정보위금방상들 준수하며, 회원의 특외가 관련된 이후에는 서비스 할릭이전까지 Microsoft가 재공하는 Office 365 서비스<br>응용 위한 개인정보 국외이전을 등의하는 것으로 간추합니다<br>- <mark>이전북북</mark>                              |                                               | 분실을 대비하여 반드시 가입 후 |
| 사용 계정 (학번 또는 고유 ID)<br>이름 (성명)<br>효덕론/개인 이미일(분실 시 본인 확인 수단)<br>고목기관은 Office 365 및 설치형 오피스 (Office 365 ProPlus) 라이선스                                                                                                    |                                               | 메모하여 주시기 바랍니다.    |
| 개인정보 국외이전에 등의합니다.(필수)                                                                                                    |                                               |                   |

## ⑤ 계정정보 확인 및 추가 개인정보 설정 후 가입완료

| ● Office 365       ● 한 한 한 한 한 한 한 한 한 한 한 한 한 한 한 한 한 한 한                                                                                                    |                                |
|----------------------------------------------------------------------------------------------------|--------------------------------|
| 비료 Control         Del Se Stor Ploy Red Scher Stor Ster Ster Northers         Del Se Stor Ploy Red Scher Ster Ster Northers Ethon Arease Northers         Def Set Stor Ploy Red Scher Ster Ster Northers Ethon Arease Northers         Def Set Stor Ploy Red Scher Ster Ster Northers Ethon Arease Northers         Def Set Stor Ploy Red Scher Ster Ster Northers Ethon Arease Northers         Def Set Stor Ploy Red Scher Ster Ster Store Ster Ster Ster Ster Ster Ster Ster St | ① 가입 축하 메시지 확인 후<br>본인 계정정보 확인 |
| 다른 개정으로 로그아웃 및 로그인<br>추가 정보<br>Office 365 다운로드                                                                                                    |                                |

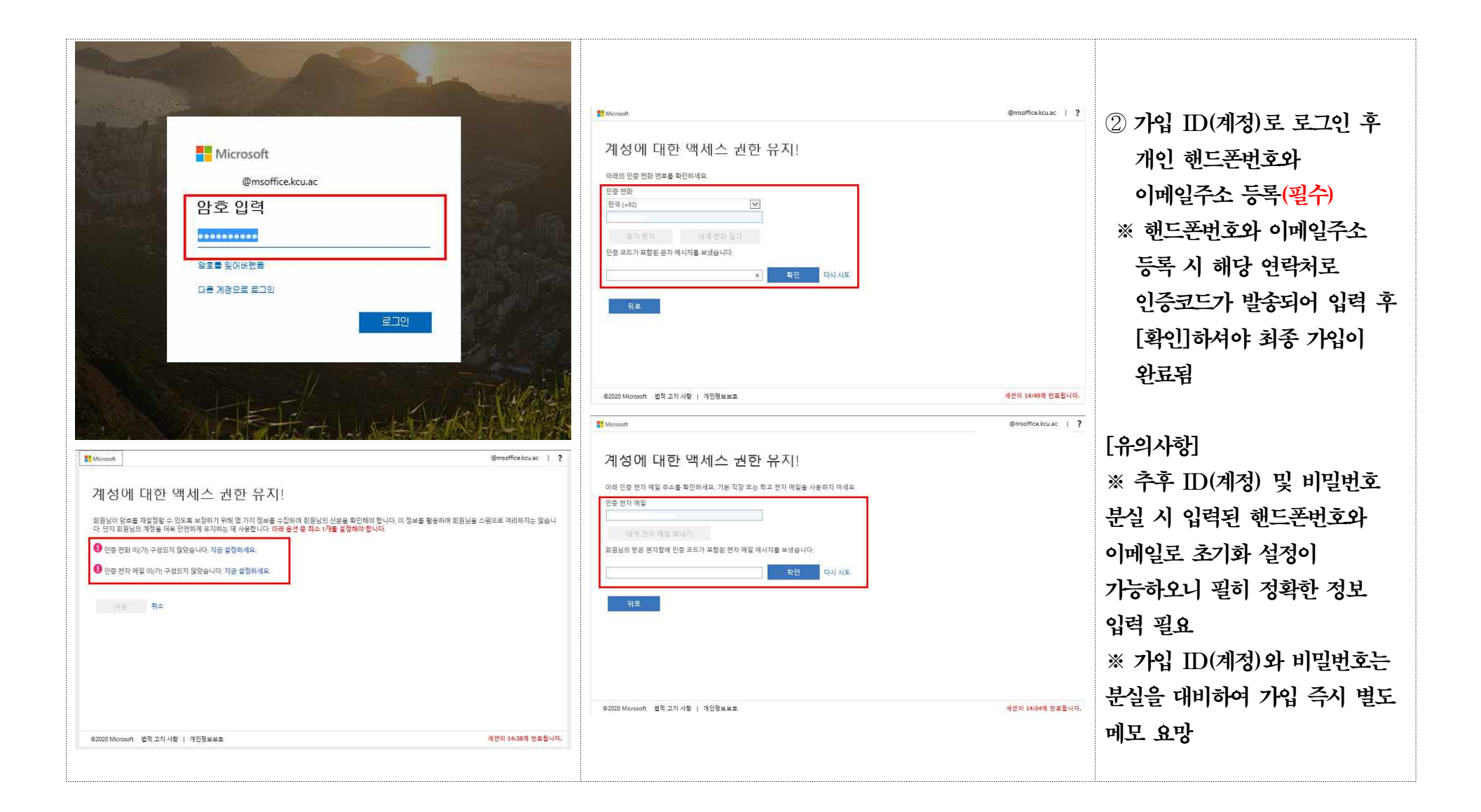

# ◎ 오피스365 설치하기

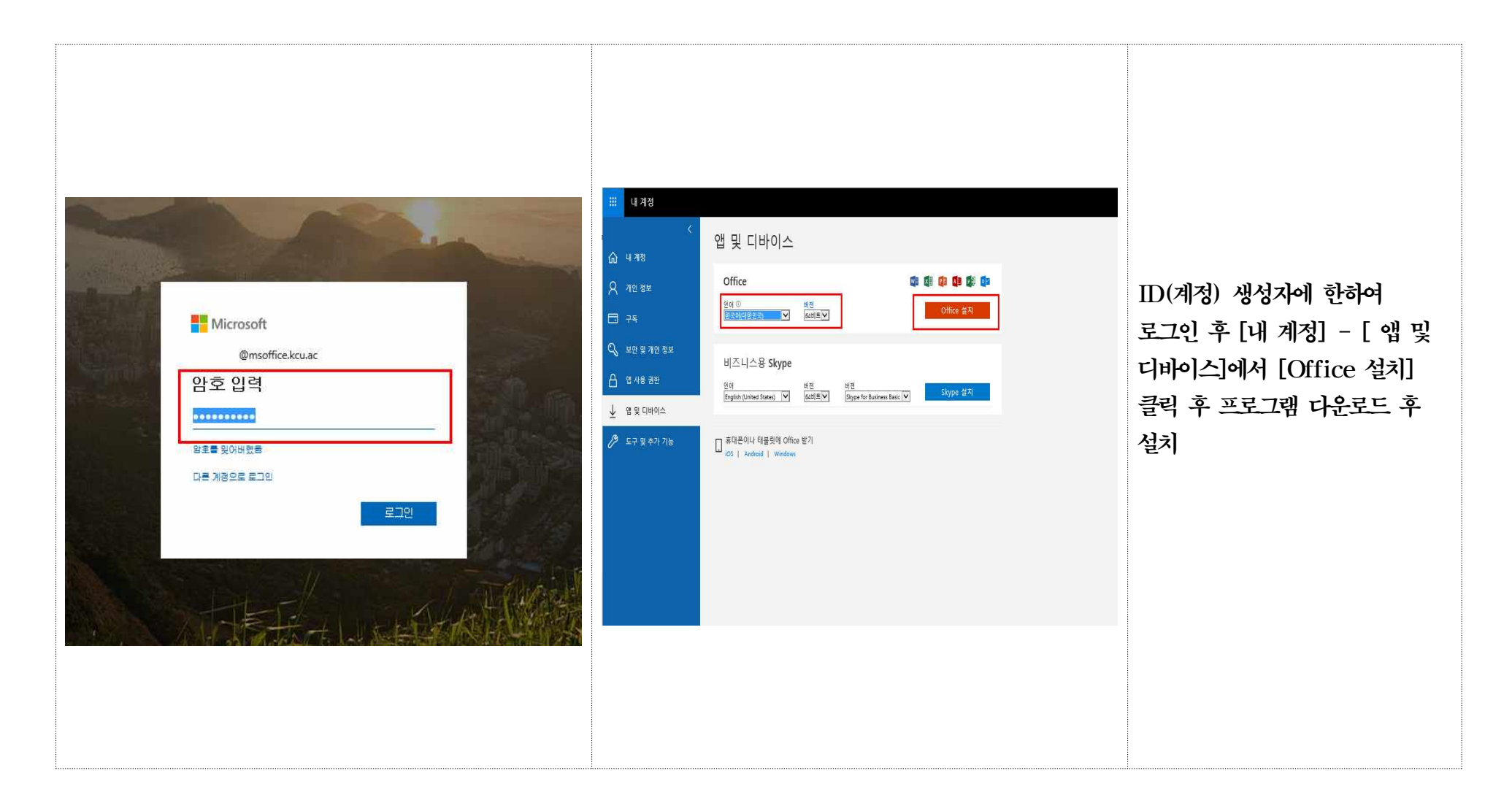